例として iOS14.3 を使用しています。

#### 準備:キーボードを英語入力に切り替える

天びん・はかりからの Bluetooth キーボード入力時に改行を正しく行うため、キーボードを英語入力に切り替え ます。

天びん・はかりからデータを入力したいアプリ(メモ、Numbers、Excel等)を立ち上げます。

切り替えます。

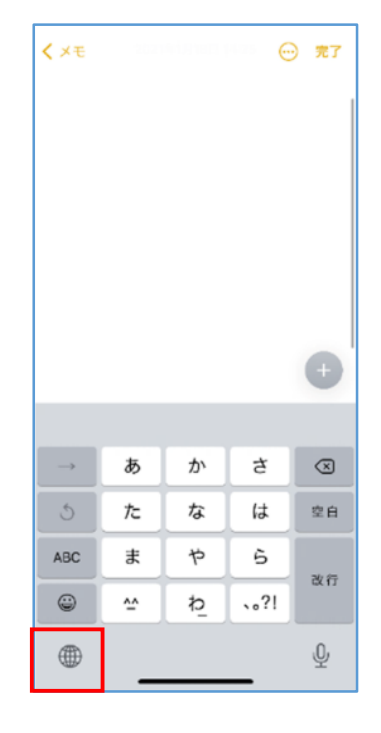

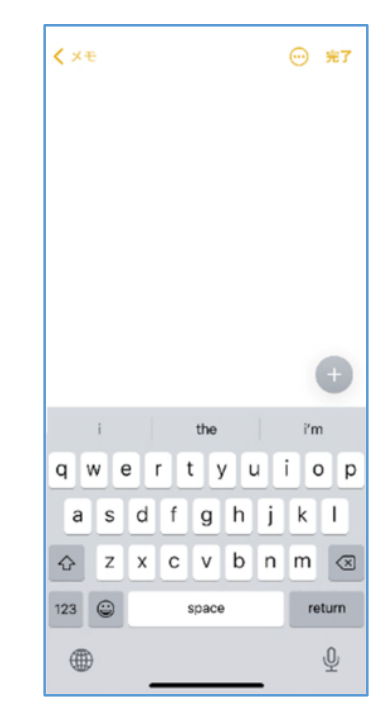

### ペアリング

ホーム画面から 設定 > Bluetooth をオンに変更します。

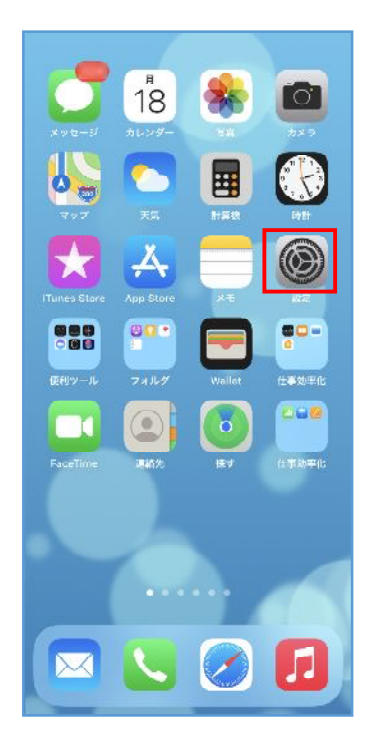

|             | 設定         |     |
|-------------|------------|-----|
| ≁           | 機内モード      | 0   |
| <b>?</b>    | Wi-Fi      | オフン |
| *           | Bluetooth  | オフン |
| (1)<br>(1)  | モバイル通信     | >   |
|             |            |     |
| C           | 通知         | >   |
| <b>4</b> 0) | サウンドと触覚    | >   |
| C           | おやすみモード    | )   |
| X           | スクリーンタイム   | >   |
|             |            |     |
| Ø           | 一般         | >   |
| 8           | コントロールセンター | >   |
| AA          | 画面表示と明るさ   | >   |
| <b>=</b>    | ホーム画面      | >   |
|             | アクセシビリティ   | >   |
| *           | 壁紙         | >   |

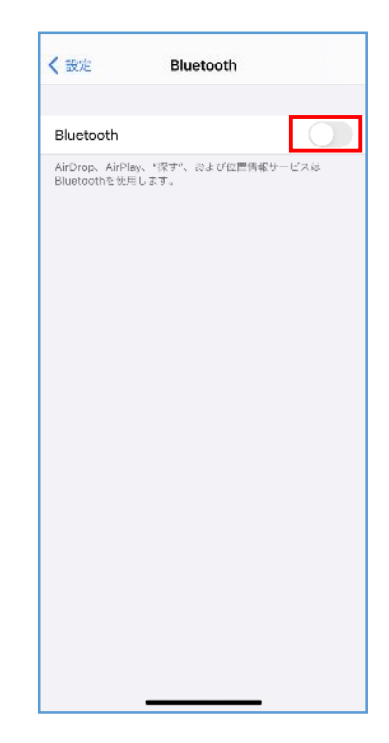

Bluetooth オプションを接続した天びん・はかりの表示を ON または 電源を入れます。

A&D\_HID\_(シリアルナンバー) 名のデバイスが表示されます。 ※機種によって、デバイス名は A&D\_HID になります。

A&D\_HID\_(シリアルナンバー) をタップします。 ペアリング要求が表示されるので ペアリング を選択します。 ※約 30 秒経過すると接続エラーになります。

ペアリングが完了すると、**自分のデバイス**にデバイス名が表示されます。 ※複数台接続する場合は、同様の手順を繰り返してください。

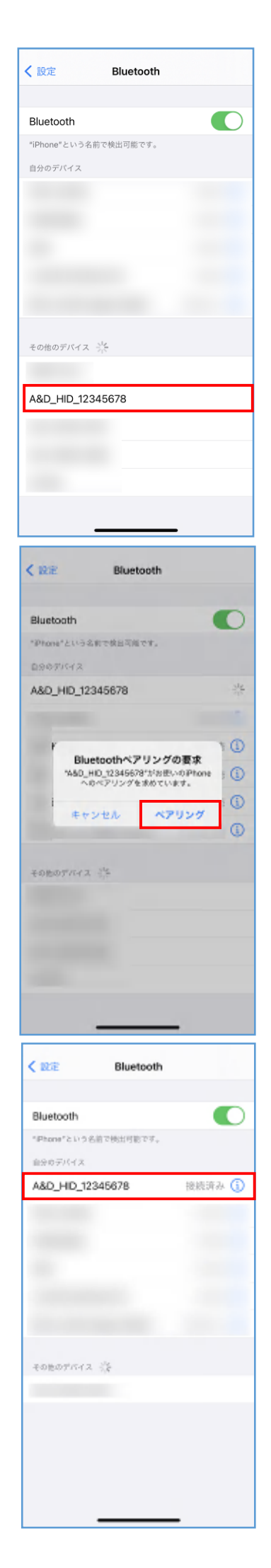

# データ入力

データを入力したいアプリ(メモ、Numbers、Excel等)を開きます。 天びん・はかりからデータ出力をすると、アプリにデータ入力できます。 ※ペアリングを解除、または天びん・はかりの電源を切るまで

キーボード操作はできません。

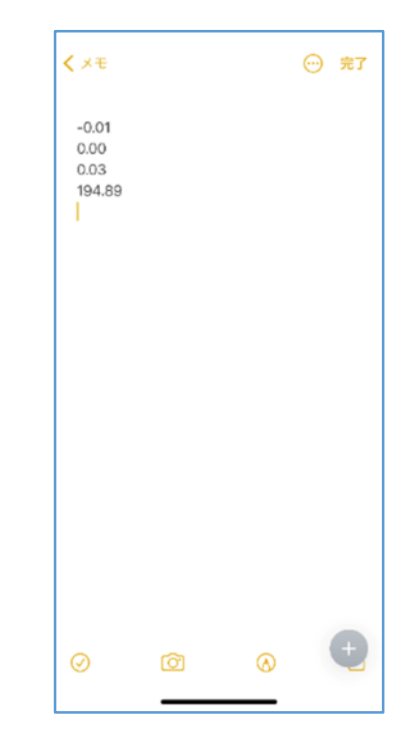

ペアリング解除方法

ホーム画面から 設定 > Bluetooth > デバイス名横の()をタップします。

このデバイスの登録を解除 をタップし解除します。

| < 設定 Bluetooth                   |        |
|----------------------------------|--------|
|                                  |        |
| Bluetooth                        |        |
| "IPhone"という名前で模出可能です。<br>自分のデバイス |        |
| A&D_HID_12345678                 | 接続済み 🚺 |
|                                  |        |
|                                  |        |
|                                  |        |
|                                  |        |
|                                  |        |
| ZOMOTIVEZ NA                     |        |
| EDBOTTAX SE                      |        |
|                                  |        |
|                                  |        |
|                                  |        |
|                                  |        |

#### アルファベット入力モード優先設定

アルファベット入力モードを優先的に表示するよう設定すると準備を省略できます。

注意:この設定を行とすべてのキー入力場面で英語入力となります。必要に応じて元の設定に戻して下さい。

# 設定 > 一般 > キーボード > キーボード をタップします。

| < 1872 — <b>68</b> |   |
|--------------------|---|
|                    |   |
| 情報                 | > |
| ソフトウェア・アップデート      | > |
|                    |   |
| AirDrop            | > |
| AirPlay≿Handoff    | > |
| ピクチャ・イン・ピクチャ       | > |
| CarPlay            | > |
|                    |   |
| iPhoneストレージ        | > |
| Appのバックグラウンド更新     | > |
|                    |   |
| 日付と時刻              | > |
| キーポード              | > |
| フォント               | > |
| 言語と地域              | > |
| 辞書                 | > |

| <b>&lt;</b> −₩ <b>≠</b> −#−ド |             |
|------------------------------|-------------|
| キーボード                        | 3.)         |
| ハードウェアキーボード                  | 3           |
| ユーザ辞書                        | >           |
| 片手用キーボード                     | オフト         |
| オペエロネーボード                    |             |
| 自動修正                         |             |
| スマート句読点                      |             |
| 文字ブレビュー                      |             |
| 音声入力                         |             |
| 音声入力言語                       | >           |
| 音声入力ショートカット                  | △ Control > |
| 音響入力とプライバシーについて              |             |
| 英语                           |             |
| 自動大文字入力                      |             |
| スペルチェック                      | _ •         |

右上の編集 をタップします。

英語(日本) (または 英語(英国))を一番上へ移動させます。

完了をタップします。

| <b>&lt;</b> ≑− <b>#</b> −ド | キーボード | 86.51 |
|----------------------------|-------|-------|
|                            |       |       |
| 日本語 – かな入力                 | )     |       |
| 英語(日本)                     |       | >     |
| 检文字                        |       |       |
|                            |       |       |
| 新しいキーボード                   | を追加   | >     |
|                            |       |       |
|                            |       |       |
|                            |       |       |
|                            |       |       |
|                            |       |       |
|                            |       |       |
|                            |       |       |
|                            |       |       |
|                            |       |       |
|                            |       |       |
|                            |       |       |
| -                          |       |       |

入力データが変換されてしまう場合

以下を試してください。

- 設定 > 一般 > キーボード > 予測 をオフ
- 設定 > 一般 > キーボード > ピリオドの簡易入力 をオフ

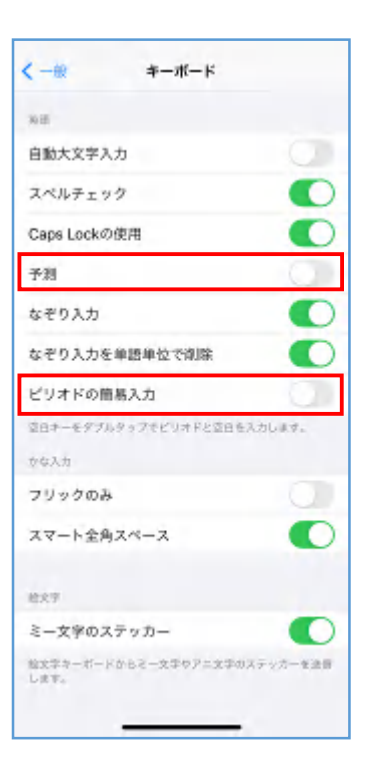

以上